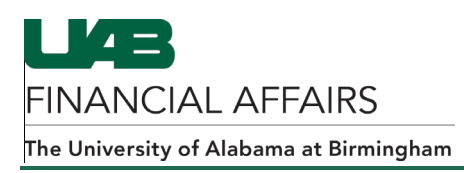

## Viewing and Approving Purchase Order Requisitions from the Personal Worklist

- 1. Go to your **Personal Worklist** to select and open an approval notification for a requisition.
- When the notification appears, go to the bottom of the notification and click the View Requisition Details link.

| References           |  |
|----------------------|--|
| OnBase Documentation |  |

3. The requisition will open in a separate tab. The item lines will appear under the **Details** section of the screen.

Click on the icon found in the **Details** column to view more information on a specific item line.

| Details |                           |                  |      |          |               |               |          |              |       |  |
|---------|---------------------------|------------------|------|----------|---------------|---------------|----------|--------------|-------|--|
| Line    | Description               | Deliver-To       | Unit | Quantity | Qty Cancelled | Open Quantity | Price    | Amount (USD) | Deals |  |
| 1       | Edit Lines Example Item 1 | Bham Main Campus | Each | 1        | 0             | 1             | 100 USD  | 100.00       |       |  |
| 2       | Edit Lines Example Item 2 | Bham Main Campus | Each | 1        | 0             | 1             | 2200 USD | 2200.00      |       |  |
|         | Total                     |                  |      |          |               |               |          |              |       |  |

4. When the **Details** screen appears, click the **Show Additional Information** link.

| Requisitions Notifications Approvals                             |                                                               | _                                                           |  |  |  |  |  |  |
|------------------------------------------------------------------|---------------------------------------------------------------|-------------------------------------------------------------|--|--|--|--|--|--|
| Requisitions: Requisitions > Requisition 1427982 Line 1: Details |                                                               |                                                             |  |  |  |  |  |  |
| Requisition                                                      |                                                               |                                                             |  |  |  |  |  |  |
| Description<br>Status<br>Change History<br>Header Attachments    | Edit Lines Example Item 1<br>I <u>n Process</u><br>No<br>None | Current Approver<br>Approver Phone<br>Date Sent to Approver |  |  |  |  |  |  |

5. The Item Information section is displayed. You can view the item's account distributions here.

| Charge Account                               |                |             |              |                  |                          |                       |         |  |  |
|----------------------------------------------|----------------|-------------|--------------|------------------|--------------------------|-----------------------|---------|--|--|
| Charge Account                               | Project Number | Task Number | Award Number | Expenditure Type | Expenditure Organization | Expenditure Item Date | Percent |  |  |
| 2100015.000.123100000.311150000.0000.8201099 |                |             |              |                  |                          |                       | 100     |  |  |

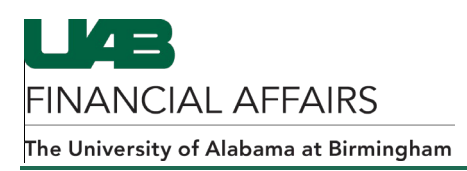

- 6. When you have finished viewing the account information for the item, click on your browser's back arrow to go back to the previous screen. Repeat steps 3-5 if necessary to view information for any additional item lines.
- 7. When you have finished viewing the information for your items, close your current tab. The tab with the notification will be visible again.
- 8. Click the **Approve** button **Approve** to approve the requisition. To reject a requisition, enter a comment in the **UAB Note** textbox and click **Return to Requestor Return to Requestor**.